## DateCodeGenie® Star Bluetooth Scanner Quick Start Guide

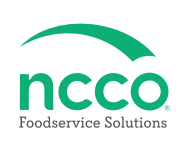

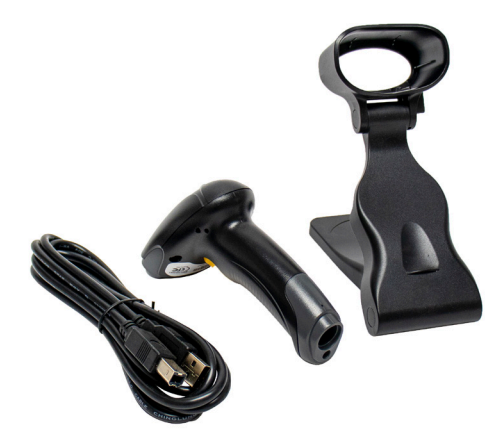

# **Parts Included**

- Star DCG-SCANBT-ST Scanner
- USB-A to USB-B Cable
- Scanner Dock
- Wireless Dongle

### **Scanner Setup**

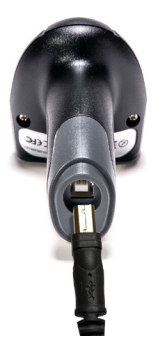

1. Connect USB-B end into corresponding port on the bottom of the scanner.

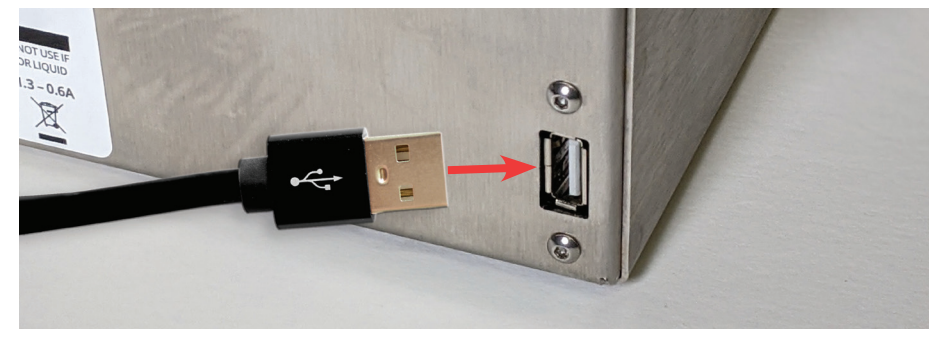

2. Connect USB-A end into corresponding port on the DateCodeGenie<sup>®</sup> device or different powered USB port to charge the scanner.

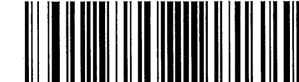

[Enter Setup]

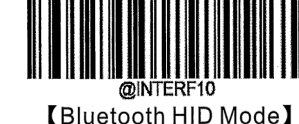

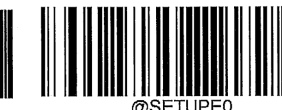

[Exit Setup]

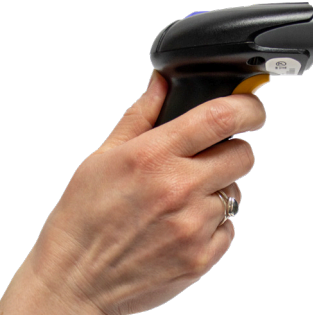

3. Press trigger on charged scanner and scan "Enter Setup" barcode. A beep will indicate that the barcode was scanned.

Scan "Bluetooth HID Mode" barcode.

Scan "Exit Setup" barcode.

4. Press trigger on charged scanner for 7 seconds to begin pairing; scanner will beep when it is powered on.

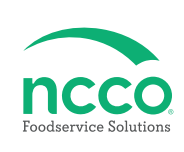

### **Tablet Setup**

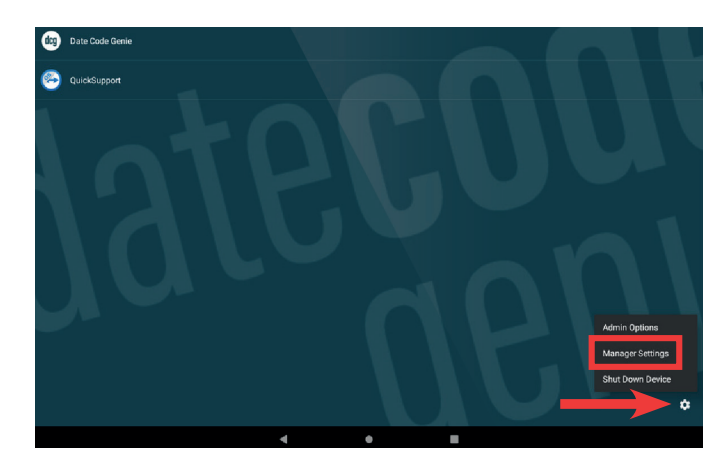

5. Click on the Optional Settings (gear icon) to access Manager Settings on the DCG Kiosk Home Screen.

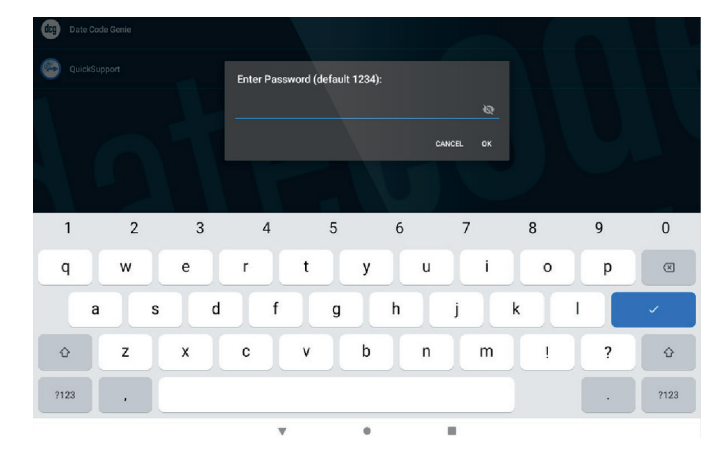

6. Enter the password to access Manager Settings.

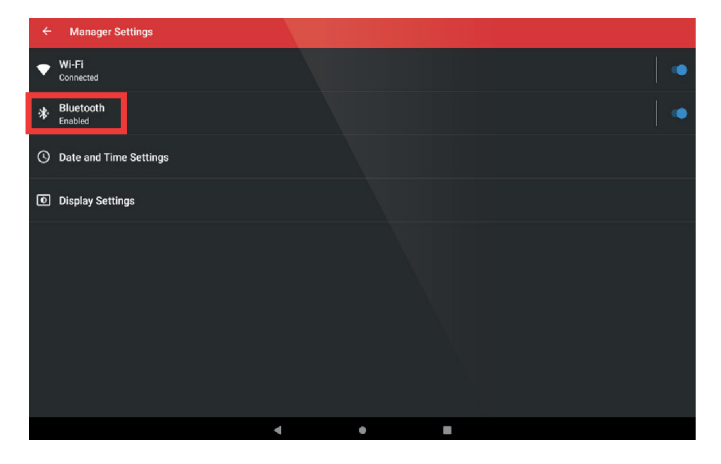

7. Click on Bluetooth in Manager Settings.

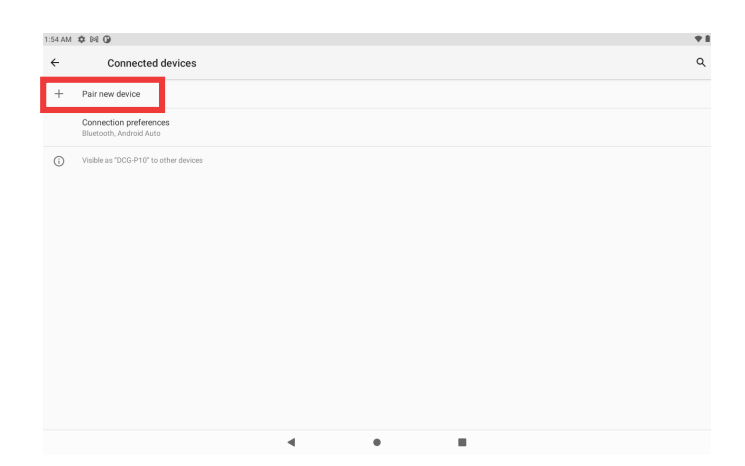

8. Click on Pair new device.

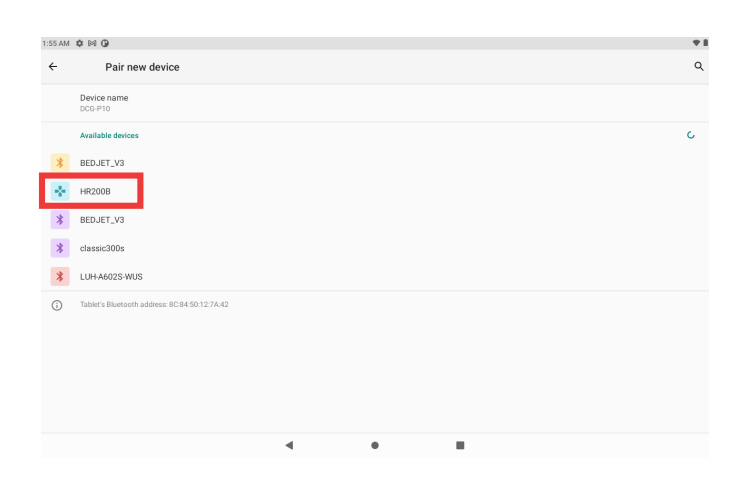

9. Locate "HR200B" and tap to pair. The scanner will beep, if successfully paired.

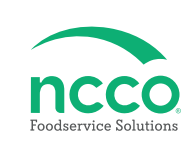

| 1:25 AM 目 ¢ ¢ 网 ·                                 | *♡∎ | 1:26 AM <b>\$ \$ 5 B</b> 00 • <b>*</b>                                              |
|---------------------------------------------------|-----|-------------------------------------------------------------------------------------|
| Connected devices                                 | ۹   | Permissions, account activity, personal data                                        |
|                                                   |     | On - 3 apps have access to location                                                 |
| MR200B                                            |     |                                                                                     |
| + Pair new device                                 |     | Security<br>Screen look                                                             |
| Connection preferences<br>Bluetooth, Android Auto |     | Coode Accounts                                                                      |
| O Visible as 'DCG-P10' to other devices           |     | Accessibility     Screen readers, display, interaction controls                     |
|                                                   |     | Bigutal Wellbeing & parental controls<br>Screen time, app timers, bedfine schedules |
|                                                   |     | G Coople<br>Services & proferences                                                  |
|                                                   |     | DuraSpeed                                                                           |
|                                                   |     | System<br>Languages, pertures, time, backup                                         |
|                                                   |     | About tablet<br>DCD-P10                                                             |
| < ● ■                                             |     | 4 0 H                                                                               |

# 10. Return to the Settings screen by clicking the back-arrow button in the top left corner.

### 11. Scroll down in the Settings menu to locate System. Click on System to access system settings.

| 1:27 AM | 000×                                           |   |   |   | * |
|---------|------------------------------------------------|---|---|---|---|
| ÷       | System                                         |   |   |   |   |
|         | Languages & input<br>Gboard                    |   |   |   |   |
| C       | Gestures                                       |   |   |   |   |
| 0       | Date & time<br>GMT-05:00 Central Daylight Time |   |   |   |   |
| ۲       | Backup<br>Off                                  |   |   |   |   |
| ~       | Advanced<br>Reset options, System update       |   |   |   |   |
|         |                                                |   |   |   |   |
|         |                                                |   |   |   |   |
|         |                                                |   |   |   |   |
|         |                                                |   |   |   |   |
|         |                                                |   |   |   |   |
|         |                                                | - | - | - |   |

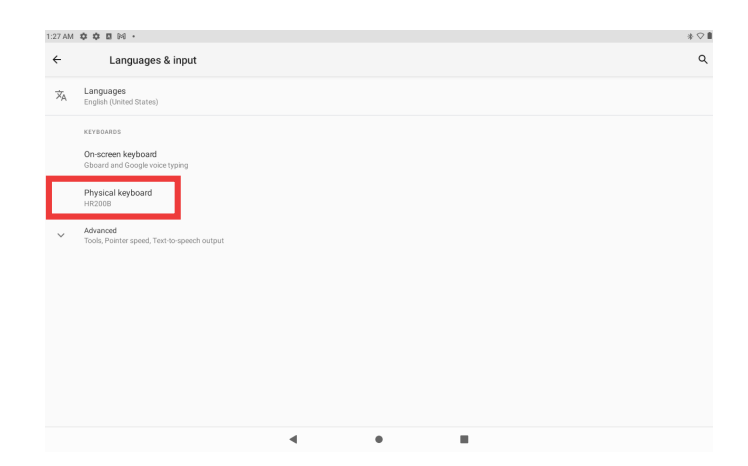

12. Click on Language & input.

13. Click on Physical keyboard.

 1222AU 0 0 0 0 M 4
 0 0

 Physical keyboard

 Protocal keyboard

 Protocal keyboard

 Protocal keyboard

 Protocal keyboard

 </

14. Tap the toggle to green, for Use on-screen keyboard to turn on.

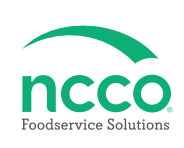

### **Training Resources**

Have a DateCodeGenie question? Find the answer in our knowledge base.

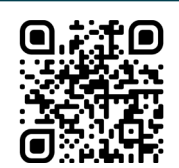

datecodegenie.com/support

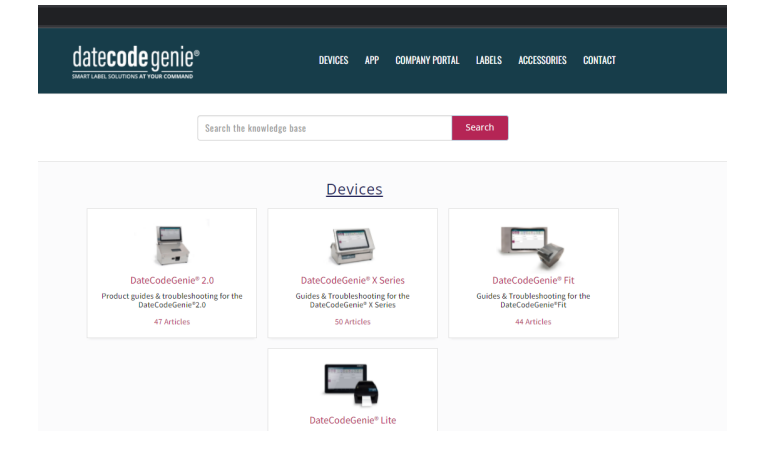

Log into your portal at datecodegenie.com and access all training tools from the Support tab. See videos, knowledge base and more.

| date <b>code</b> genie®      |                                                                                                    |
|------------------------------|----------------------------------------------------------------------------------------------------|
| Dashboard                    | > Support > Training Videos                                                                                                    |
| Locations                    |                                                                                                    |
| ▲ Users                      | Updates Videos FAQ Page Knowledgebase Documentation Training Webinars Contact Us                                                                                                    |
| 🖶 Rosters                    |                                                                                                    |
| 1 Menu Items                 | rraining videos                                                                                                    |
| Printer Profiles             | 1. Portal Overview                                                                                                    |
| 7 Quick Labels               | Date Carde Carlos Bardel Ourselaw                                                                                                    |
| Prep Lists                   |                                                                                                    |
| Print History                |                                                                                                    |
| Product Control              | Portal Overview                                                                                                    |
| # Mass Import                |                                                                                                    |
| <ul> <li>Settings</li> </ul> | and the second second sec |
| 🗎 Media Library              |                                                                                                    |
| Media Categories             | And \$ 11 vimeo                                                                                                    |
| ✔ Support                    | 2. Adding Users                                                                                                    |
| Crdering                     | Adding Users                                                                                                    |

### **Contact & Support**

#### Americas & Asia Technical Support 800.774.0478 x 1

800.774.0478 x 1 dcgsupport@ncco.com

Europe & UAE Technical Support 00 44 (0)1283 527299 x 4 supportdcg@ncco.com Order Processing 800.774.0478 x 2 cs@ncco.com

**Customer Service** 00 44 (0)1283 527299 x 1 DCGuksetup@ncco.com

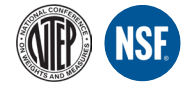

datecode genie®